# **Crestron AirMedia**

The AirMedia provides wireless connectivity to the wall display from Windows, macOS, iOS and Android devices.

NOTE: AirMedia requires being connected the utexas wireless network

- Download the AirMedia client the first time connecting
  - macOS & Windows Open a web browser and go to the link listed on the display
  - iOS (iPad & iPhone) Download AirMedia app from the App Store

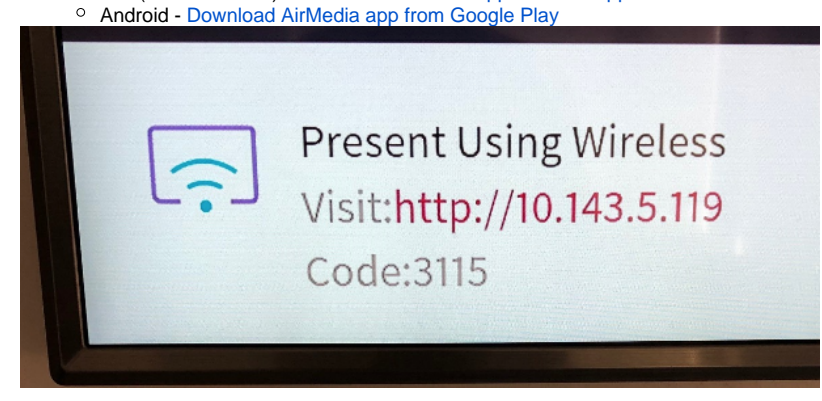

Open the installed AirMedia client and enter the wall display address:

- Windows
- macOS
- iOS (iPad & iPhone)
- Android

#### Windows

• Open the AirMedia client

The client file name includes the IP address of the AirMedia device it was downloaded from. Opening this client file will automatically connect to the address in the file name.

#### 🕼 AirMedia\_10.143.5.119.exe

To connect to a different AirMedia player, select CANCEL on the Enter Code page, then select Connect under the Connections menu

| 🕼 Crestron AirMedia |          |         | _     |         | $\times$ |      |
|---------------------|----------|---------|-------|---------|----------|------|
| Conr                | nections | Options |       |         |          | Help |
|                     | Open     |         |       |         |          |      |
| Ŀ                   | Connect  | t       |       |         |          |      |
| Ð                   | Log Out  | :       |       |         |          | -    |
| 0                   | Restart  |         | itart |         | Mute     |      |
| ×                   | Exit     |         |       |         |          |      |
|                     |          |         | -     |         |          |      |
|                     |          |         |       | Login R | Required | .cO) |

· Enter the address listed on the wall display then click Connect

| Connect                             |        | ×       |  |  |  |
|-------------------------------------|--------|---------|--|--|--|
| Enter a hostname or address         |        |         |  |  |  |
| 10.143.5.119                        |        | ×C      |  |  |  |
| Showing user entered receiver       |        |         |  |  |  |
| <b>10.143.5.119</b><br>User Entered |        |         |  |  |  |
|                                     |        |         |  |  |  |
|                                     |        |         |  |  |  |
|                                     |        |         |  |  |  |
|                                     |        |         |  |  |  |
| Selected 10.143.5.119               |        |         |  |  |  |
| c                                   | CANCEL | CONNECT |  |  |  |

• Enter the code on the wall display

٠

| Enter the code for 10.143.5.119 |        |    |  |
|---------------------------------|--------|----|--|
|                                 |        |    |  |
|                                 | CANCEL | OK |  |

Crestron AirMedia – X Connections Options Help Stop Pause Mute > Details 00:00:43 Playing ...

• When done, select Exit under the Connections menu

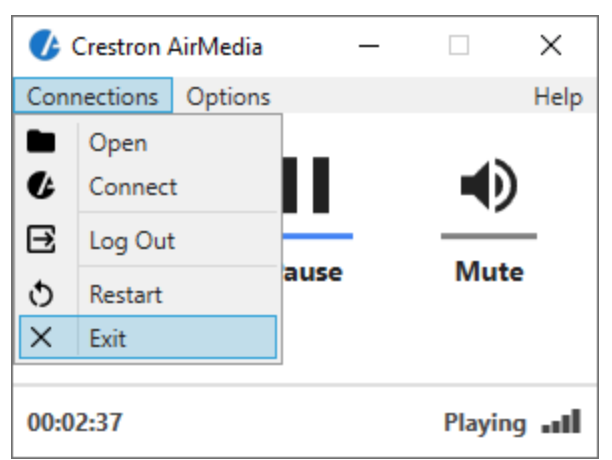

• Optional: Can set wall display as separate display instead of mirroring laptop screen

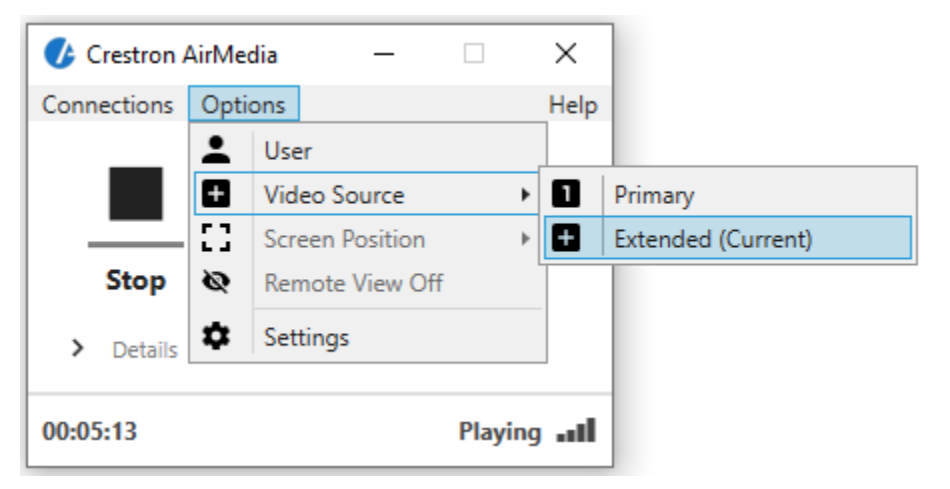

### macOS

AirMedia uses Apple's AirPlay for connecting to the wall display

- Open the Crestron AirMedia appEnter the address listed on the wall display then click Connect

|                | 🛃 Crestron AirMedia |           |         |       |    |
|----------------|---------------------|-----------|---------|-------|----|
| Enter a hostna | ame or address      |           |         |       |    |
| Q 10.143.5.1   | 19                  |           |         | 8     | Ģ  |
|                | Discovered and Ir   | stalled   | Recents |       |    |
| Name           |                     | IP Addres | ss      |       |    |
| 10.143.5.1     | 19                  | User E    | Intered |       |    |
|                |                     |           |         |       |    |
|                |                     |           |         | CONNE | ст |

• Select the AirMedia device from the Display menu on the toolbar then enter the code listed on the wall display when prompted

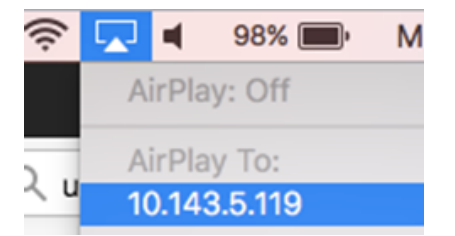

• When done, select Turn AirPlay Off under Displays menu

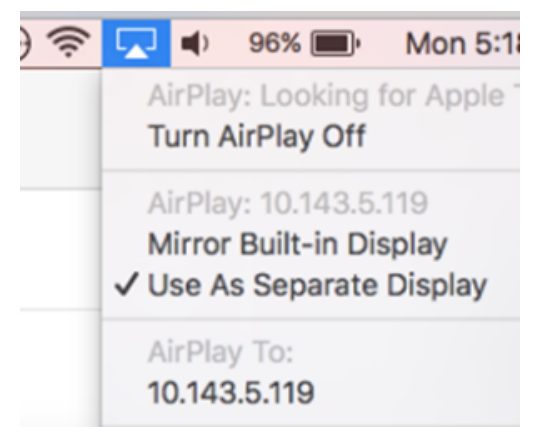

Optional: Can set wall display as separate display instead of mirroring laptop screen

## iOS

AirMedia uses Apple's AirPlay for connecting to the wall display.

NOTE: AirPlay duplicates the device screen, not full screen on the wall display.

- Open the AirMedia app
- Enter the address listed on the wall display then select "Present with AirMedia"

| 📶 Mint 奈                | 6:02 PM          | 👰 🕑 🕇 75% 🔳 🕅 |  |  |  |
|-------------------------|------------------|---------------|--|--|--|
| $\diamond$              | <b>Fir</b> Media |               |  |  |  |
|                         |                  |               |  |  |  |
| 10.143.5.119            |                  |               |  |  |  |
| Discovered              | Recents          | Favorites     |  |  |  |
|                         |                  |               |  |  |  |
|                         |                  |               |  |  |  |
| Dracant with AirMadia®  |                  |               |  |  |  |
| Present with Annieulaus |                  |               |  |  |  |
|                         |                  |               |  |  |  |

- Open the control center and tap "Screen Mirroring". Access the control center by:

   iPad swiping down from upper-right corner of screen
   iPhone swiping up from bottom of screen

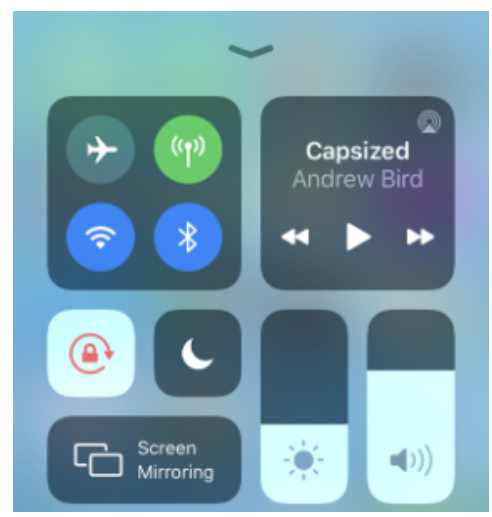

• Select the AirMedia address on the Screen Mirroring list

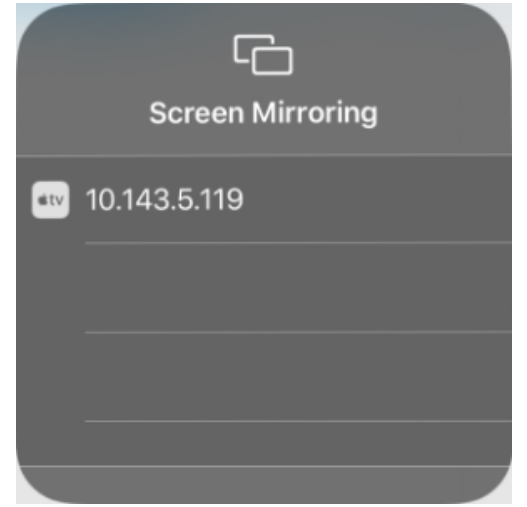

• Enter the code on the wall display

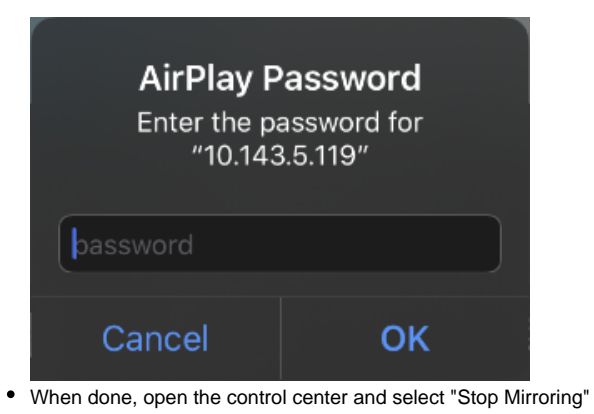

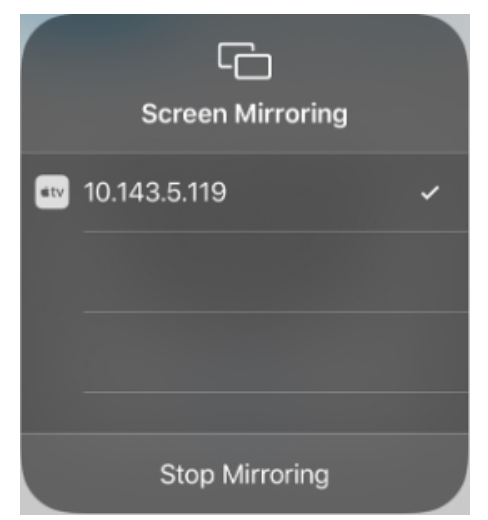

## Android

- Open the AirMedia app
  Enter the address listed on the wall display then select "Present with AirMedia"

| Ø                                | <b>ir</b> Media    |           |  |  |  |
|----------------------------------|--------------------|-----------|--|--|--|
| 10.143.5.12                      |                    | ×         |  |  |  |
| Discovered                       | Recents            | Favorites |  |  |  |
|                                  |                    |           |  |  |  |
|                                  |                    |           |  |  |  |
|                                  |                    |           |  |  |  |
|                                  |                    |           |  |  |  |
|                                  |                    |           |  |  |  |
| Stop Presentation with AirMedia® |                    |           |  |  |  |
| Disc                             | onnect from AirMed | tia®      |  |  |  |
| 111                              | 0                  | <         |  |  |  |

• Enter the code on the wall display

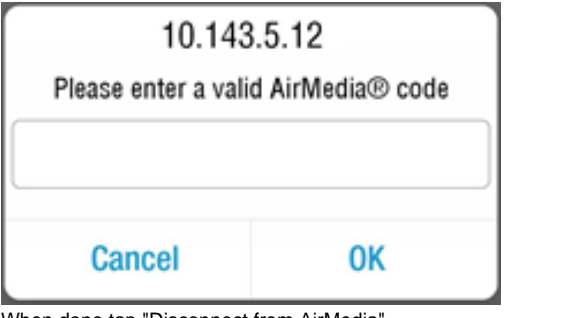

• When done tap "Disconnect from AirMedia"

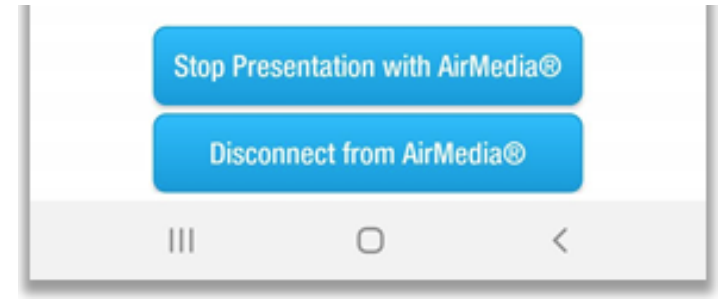